## To convert a volume to FAT from the command prompt

You can do this by using the Windows XP Startup disks or, if your computer supports a bootable CD-ROM, by using the Recovery Console tool on the Windows XP CD-ROM. Reformatting or repartitioning a disk deletes all of the data that is on the disk, so make sure that you back up your data before you reformat the disk.

## To use Recovery Console to reformat a drive, follow these steps:

- 1. Start the computer by using the Windows XP CD-ROM or the Startup disks.
- 2. When the Welcome to Setup screen appears, press F10.
- 3. In Recovery Console, specify the appropriate installation, and then log on by using your Administrator password.
- 4. Type map, and then press **ENTER**.
- 5. Note the drive that you want to reformat. The drive letters may be different in Recovery Console from what they are in Windows XP.

5. Type format **x:** /fs:fat32, where **x** is the letter of the drive that you want to format and FAT32 is the file system that you want to use, and then press ENTER.

- 6. **Type y** and then press **ENTER** to confirm your choice.
- 7. When the formatting process is finished, type exit and then press ENTER, to restart the computer.

Hope this help!